# **Technical Information**

### Technical Support Mitel MiVoice Office 400

### Konfigurationsanleitung für MiVoice Office 400 und Nexphone "NX VoIP System"

Affected System: MiVoice Office 400 Release 7.1 SP1 HF3 Software-Version: 9366a1

|  | 1-IT | Number: 1589 | Version: 1.2 |  | Release Date: 24.04.2024 |
|--|------|--------------|--------------|--|--------------------------|
|--|------|--------------|--------------|--|--------------------------|

© Mitel Schweiz AG All rights reserved. Subject to change without prior notice.

Support Homepage: www.mitel.ch

Email: support.ch@mitel.com

Mitel Schweiz AG

Ziegelmattstrasse 1 CH-4503 Solothurn

### Table of content

| 1   | EINLEITUNG                                                    |
|-----|---------------------------------------------------------------|
| 2   | ALLGEMEIN                                                     |
| 2.1 | Technische Angaben zum SIP Trunk3                             |
| 2.2 | Kompatibilitätsangaben zur MiVoice Office 4003                |
| 3   | GENERELLE HINWEISE / EINSCHRÄNKUNGEN4                         |
| 4   | HINWEISE ZU DEN MITEL MOBILITÄTSLÖSUNGEN5                     |
| 4.1 | Mitel Mobile Client 4.35                                      |
| 4.2 | Integrierte GSM Endgeräte der MiVoice Office 400 (ohne MMCC)5 |
| 5   | KONFIGURATION DER MIVOICE OFFICE 4006                         |
| 5.1 | DNS-Server Konfigurieren6                                     |
| 5.2 | SIP-Provider konfigurieren6                                   |
| 5.3 | Manuelle Konfiguration7                                       |
| 5.4 | DNS-Server Konfigurieren8                                     |
| 5.5 | Durchwahlplan eröffnen und konfigurieren9                     |
| 5.6 | Bündel konfigurieren10                                        |
| 5.7 | Session Refresh konfigurieren 11                              |
| 5.8 | QoS Einstellungen und MTU Size11                              |
| 5.9 | Konfiguration des analogen Fax-Port12                         |

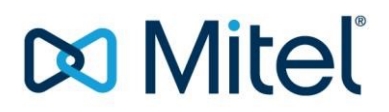

### 1 Einleitung

Die Kommunikationsplattform MiVoice Office 400 wird in der Variante "SIP-Direct" (d.h. ohne eSBC) am Nexphone "NX VoIP System" angeschlossen.

Diese Konfigurationsanleitung beschreibt lediglich die SIP-spezifische Konfiguration für den Betrieb einer MiVoice Office 400 Release 7.1 SP1 HF3 am Nexphone "NX VoIP System".

Hinweise zu benötigter Hardware, Lizenzen und den übrigen Konfigurationsmöglichkeiten entnehmen Sie bitte den entsprechenden Systemhandbüchern.

### 2 Allgemein

#### 2.1 Technische Angaben zum SIP Trunk

| Produktbezeichnung:           | Nexphone "NX VoIP System"                                                                                                    |
|-------------------------------|----------------------------------------------------------------------------------------------------|
| Codec / Framelänge:           | G.711a / 20ms                                                                                                    |
| Fax                           | G.711a / 20ms                                                                                                    |
| Registrierung der SIP-Konten: | Nur die Stammnummer Anschlusses muss re-<br>gistriert werden.                                                                                                    |
| ALG-Funktion:                 | Die Nexphone Plattform kommuniziert direkt<br>mit den privaten IP-Adressen des Mitel Con-<br>trollers, sowie der IP-Phones. Somit darf we-<br>der in der Firewall oder im NAT-Router, noch<br>im Mitel Controller die ALG-Funktion aktiviert<br>werden. |

#### 2.2 Kompatibilitätsangaben zur MiVoice Office 400

| Kommunikationsplattformen | Mitel 415 / 430 / 470 Controller |
|---------------------------|----------------------------------|
| Software-Version:         | 9366a1 (Release 7.1 HF3)         |
| Voice-Gateways:           | EIP oder Standard Media Switch   |

| TI-Number: 1589 | Version: 1.2 | Page 3 of 12 | Release Date: 24.04.2024 |
|-----------------|--------------|--------------|--------------------------|
|-----------------|--------------|--------------|--------------------------|

### 3 Generelle Hinweise / Einschränkungen

- MiVoice Office 400 Virtual Appliance wurde zusammen mit dem Nexphone "NX VoIP System" nicht getestet.
- Für Fernwartungen mittels Mitel Secure IP Remote Management Server (SRM) ist die bereits eingetragene SRM-CLIP im Format 0326553131 zu belassen (*Wartung* > *IP*-*Fernverwaltung*).
- Falls der Mitel Controller über keine ISDN-Amtsleitungen verfügt, entfernen Sie bitte bei sämtlichen ISDN-Amtsport (falls vorhanden) die Taktsynchronisation und starten Sie danach den Mitel Controller neu. Kontrollieren Sie anschliessend, dass der Parameter "Synch.-Status" den Status "Leerlauf" anzeigt (Konfiguration > Anruflenkung > Amt > Allgemein).
- Damit die Uhr des Mitel Controllers auch trotz fehlenden ISDN-Amtsleitungen immer aktuell ist, empfehlen wir den Einsatz eines NTP-Timeservers (*Konfiguration > System > Allgemein > Zeitsynchronisation via Zeit-Server mittels NTP*). Beispiel: ch.pool.ntp.org.
- Damit die abgehende CLIP-Übermittlung möglichst optimal funktioniert, empfehlen wir bei jedem Benutzer die Konfiguration "CLIP automatisch" auf "Ja" zu belassen.
- Der TA7102 (ATA-Box), registriert an der MiVoice Office 400, kann f
  ür Fax
  übermittlungen mit G.711a / 20ms zusammen mit dem Nexphone "NX VoIP System" eingesetzt werden. (Getestet mit Firmware Dgw 2.0.37.697).
   F
  ür die Konfiguration des TA7102 konsultieren Sie bitte die TI 1635.

**Hinweis:** Mit dem TA7102 wurden keinerlei Telefoniefunktionen getestet. Somit ist der TA7102 zusammen mit Nexphone "NX VoIP System" *nur für Faxübermittlungen* zu verwenden.

- Die individuelle "Music on Hold" des Mitel Controllers wird nicht unterstützt. Das Nexphone "NX VoIP System" spielt seine eigene "Music on Hold" ein.
- Das Leistungsmerkmal "CLIP Special Arrangement" wird nicht generell angeboten, kann jedoch bei Nexphone AG beantragt werden.

| TI-Number: 1589 | Version: 1.2 | Page 4 of 12 | Release Date: 24.04.2024 |
|-----------------|--------------|--------------|--------------------------|
|-----------------|--------------|--------------|--------------------------|

### 4 Hinweise zu den Mitel Mobilitätslösungen

#### 4.1 Mitel Mobile Client 4.3

- Seit der MMCC-Version 10684.21.11 besteht nun die Möglichkeit, auch ohne den Parameter "Leite RTP-Daten via Kommunikationsserver" die MMCC-Lösung zu betreiben. Sämtliche Tests wurden somit ausschliesslich mit der MMCC-Version 10684.21.11 und deaktiviertem Parameter "Leite RTPDaten via Kommunikationsserver" durchgeführt.
- Im MMCC ist der Parameter "Pre-audio in cellular mode for NAT" auf "Both" einzustellen (*Telephony > Settings > Global Settings*).
- Sämtliche Tests erfolgten mit zwei Mobiltelefonen (Samsung Galaxy S6 mit Android 6.0.1 und Samsung Galaxy S4 mit Android 5.0.1), sowie den Software-Versionen MMCC VMware 10684.21.11 und MMC-App 4.3.15 Build 4260.
- Der SIP-Trunk Nexphone "NX VoIP System" muss über die Option "CLIP special arrangement" verfügen, damit beim angerufenen Mobiltelefon auch ohne Datenkanal die CLIP-Nummer des anrufenden A-Teilnehmers angezeigt wird.
- Beim Call-Szenario "Externer Teilnehmer ruft via MiVoice Office 400 einen internen Benutzer mit einem Mobiltelefon an", wird auf dem Mobiltelefon *immer* die CLIP-Nummer des anrufenden externen A-Teilnehmers präsentiert.
- Sämtliche MMC-Testszenarien wurden ausschliesslich im "Single Mode" Betrieb durchgeführt (kein WLAN-Betrieb).

## 4.2 Integrierte GSM Endgeräte der MiVoice Office 400 (ohne MMCC)

- Die GSM-Integration wurde ausschliesslich mit der Einstellung "Erweiterte Funktionalität = Ja" getestet und ist somit nur in dieser Konfiguration freigegeben.
- "CLIP-Authentifizierung auch bei ungeprüfter CLIP erlauben" ist in der Bündel-Konfiguration des SIP-Trunks zu aktivieren (Konfiguration > Anruflenkung > Grafische Ansicht > Bündel > Leistungsmerkmale > Integration mobiles/externes Telefon).
- Der SIP-Trunk Nexphone "NX VoIP System" muss über die Option "CLIP special arrangement" verfügen, damit beim angerufenen GSM-Mobiltelefon die CLIP-Nummer des anrufenden A-Teilnehmers angezeigt wird.
- Mit der MiVoice Office 400 ist es möglich, anstelle der CLIP-Nummer des anrufenden externen ATeilnehmers nun auch die CLIP-Nummer des GSM-Endgerätes der MiVoice Office 400 (BTeilnehmer) dem angerufenen GSM-Mobiltelefon zu übermitteln (z.B. Mandantenfunktion). Falls dies gewünscht wird, muss im entsprechenden SIP-Bündel der Parameter "Ankommende CLIP für Amt-Amt-Verbindungen senden" auf "Nein" konfiguriert werden (Bündel > Anruferkennung (CLIP) > Transit-CLIP).

### 5 Konfiguration der Kommunikationsplattform MiVoice Office 400

Nachfolgende Konfigurationsparameter dienen ausschliesslich zur Konfiguration des SIP-Trunks der MiVoice Office 400 Release 7.1 HF3 für den Betrieb am Nexphone "NX VoIP System".

#### 5.1 DNS-Server Konfigurieren

Bitte konfigurieren Sie in der MiVoice Office 400 zwei DNS-Server Adressen (Konfiguration > *IP-Netzwerk > IP-Adressierung*).

Beachten Sie, dass die DNS-Konfiguration erst nach dem Logout und erneutem Login aktiv wird.

#### 5.2 SIP-Provider konfigurieren

Mittels eines Web-Browsers auf die MiVoice Office 400 zugreifen. Für die Konfiguration starten Sie die WebAdmin im "Expertenmodus".

#### 5.2.1 Provider-Konfigurieren importieren

Konfiguration > Anruflenkung > Grafische Ansicht > Netzschnittstellen > Hinzufügen

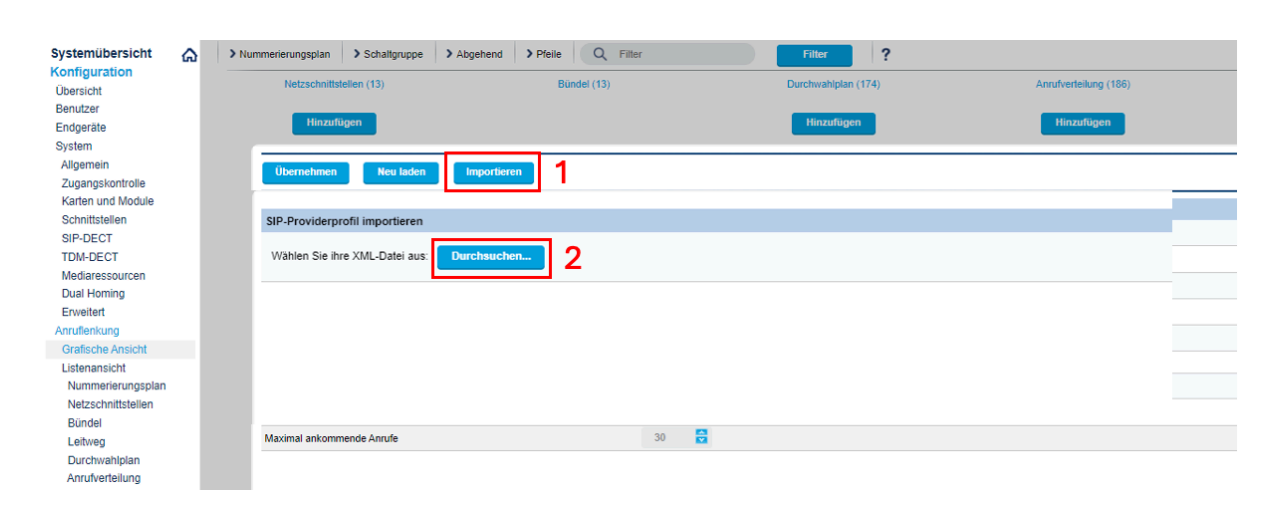

|--|

#### 5.3 Manuelle Konfiguration

#### Konfiguration > Anruflenkung > Grafische Ansicht > Netzschnittstellen

| Netzschnittstelle                                                                       |                                            |  |
|-----------------------------------------------------------------------------------------|--------------------------------------------|--|
| SIP-Provider                                                                            | 5                                          |  |
| Name                                                                                    | Nexphone Trunk                             |  |
| Bündel 1)                                                                               | 2 📮 Zu diasam Bilindal                     |  |
| Maximal selemmende Annife                                                               |                                            |  |
| Devides Authoritificianes                                                               |                                            |  |
| Provider-Authentifizierung 2)                                                           | Mit mehreren Konto                         |  |
| Bandbreitenbereich                                                                      | Default Area                               |  |
| Gateway                                                                                 | 10.33.11.1 (eth0) Standard                 |  |
| Registrar                                                                               |                                            |  |
| Registrar-Adresse 3)                                                                    | 185.185.32.60:5060                         |  |
| Bevorzugtes Registrierungs-Intervall 4)                                                 | 300 🔁                                      |  |
| 'Realm'-Name                                                                            |                                            |  |
| Registrierungsprozess                                                                   | Broadsoft 💙                                |  |
| Proxy                                                                                   |                                            |  |
| DNS_SRV (RFC 3263) verwenden 5)                                                         |                                            |  |
| Primārer Proxy                                                                          |                                            |  |
| Sekundärer Proxy                                                                        |                                            |  |
|                                                                                         |                                            |  |
| SIM-Signal/Sierung                                                                      |                                            |  |
| Als internationale vorwani + verwenden                                                  |                                            |  |
| Vianiversuch für externe Anrute: Timeout (s) 6)                                         | 25                                         |  |
| 'From'-Feld für CLIR                                                                    | Anonymous mit privacy/critical (RFC 3261)  |  |
| Session-Refresh (RFC 4028) senden                                                       |                                            |  |
| Verwende Ziel-URL von                                                                   | 'To'-Feld                                  |  |
| Musik bei Warten                                                                        |                                            |  |
| Musik bei Warten: Signalisierung                                                        | Automatisch                                |  |
| Umleitinformationen senden 8)                                                           | Ja, mit 'Diversion header (non-recursing)' |  |
| Codec                                                                                   | Nicht deklariert                           |  |
| Methode der Gesprächsübergabe                                                           | Re-Invite V                                |  |
| Fur Amt-Amt-Verbindungen RTP-Daten via Kommunikationsserver leiten (indir<br>switching) |                                            |  |
| Identität (RFC 3325)                                                                    | PPI P-Preferred-Identity                   |  |
| Inhalt PPI/PAI-Header 9)                                                                | System-CLIP 🔽                              |  |
| 'Display name' ignorieren                                                               | Keine 💙                                    |  |
| Verwende Absender-URL von                                                               | PAI-Header 🔽                               |  |
| PRACK-Support (RFC 3262)                                                                |                                            |  |
| Verwende SAVP für SRTP                                                                  |                                            |  |
| Passiver Support des 'Precondition'-Mechanismus                                         |                                            |  |
| 'Digest' in jedem SIP-Request einbinden                                                 |                                            |  |
| Event Package for Registrations (RFC 3680)                                              | 0                                          |  |
| Gesendeter Status, wenn kein freier Kanal verfügbar.                                    | 503 Service Unavailable 💙                  |  |
| URI verwendet für SIP-Signalisierung                                                    | URI Provider                               |  |
| NAT                                                                                     |                                            |  |
| TCP keep alive                                                                          | ×                                          |  |
| SIP keep alive 10)                                                                      |                                            |  |
| ALG-Support                                                                             | 0                                          |  |
| Leite RTP-Daten via Kommunikationsserver (indirect switching)                           | 0                                          |  |
| Transportprotokoli                                                                      |                                            |  |
| Transportprotokoli                                                                      | UDP V                                      |  |
|                                                                                         |                                            |  |
| Unterstütze Security Mechanism (RFC 3329)                                               | Aus                                        |  |
| Unterstütze Security Mechanism (RFC 3329)<br>Kein Path MTU discovery                    | Aus V                                      |  |

- Definieren Sie die gewünschte Bündel Nummer für den Nexphone "NX VoIP System".
- "Provider-Authentifizierung" auf "Mit mehreren Konto" einstellen.
- Name des "Hostname Registrar" eintragen: sip.nexphone.ch
- "Bevorzugtes Registrierungs-Intervall" auf "300" konfigurieren.
- 5) Parameter "DNS\_SRV (RFC 3263) verwenden" deaktivieren.
- 6) Um zu verhindern, dass evtl. internationale Nummern nicht korrekt angewählt werden könnten, ändern Sie den Parameter "Wählversuch für externe Anrufe" auf "25 Sekunden".
- 7) "From-Feld für CLIR" auf "Anonymous (RFC 3261)" einstellen.
- "Umleitinformationen senden" auf "Ja, mit Diversion header (non -recursing)" einstellen.
- Parameter "Inhalt PPI/PAI -Header" auf "System CLIP" einstellen.
- Den Parameter "SIP keep alive" anhaken.

#### 5.4 DNS-Server Konfigurieren

MiVoice Office 400 Release 4.1 HF3 ermöglicht die Konfiguration des Nexphone "NX VoIP System" mit nur einem SIP-Konto.

Konfiguration > Anruflenkung > Grafische Ansicht > Netzschnittstellen > SIP-Provider > SIP-Konto > Neu

| ¥                                  |                    |                |  |  |
|------------------------------------|--------------------|----------------|--|--|
| Übernehmen Neu laden               |                    |                |  |  |
| Allgemein                          |                    |                |  |  |
| SIP-Provider                       | 5 - Nexphone Trunk |                |  |  |
| SIP-Konto                          | 4                  |                |  |  |
| Name                               |                    |                |  |  |
| Anzeigename                        |                    |                |  |  |
| SIP-ID 1)                          | 0435436585         |                |  |  |
| Benutzemame                        | 2126356130.4821    |                |  |  |
| Passwort                           |                    | Zeige Passwort |  |  |
| Registrierung                      |                    |                |  |  |
| Registrierung erforderlich 3)      |                    |                |  |  |
| Registriert                        | ×                  |                |  |  |
| Standardkonto 4)                   |                    |                |  |  |
| Präsentation                       |                    |                |  |  |
| Durchwahlnummer                    |                    |                |  |  |
| 'From'-Feld: Typ 5)                | System-CLIP        |                |  |  |
| 'From'-Feld: Zeichenfolge          |                    |                |  |  |
| 'Contact'-Feld: Typ                | 'From'-Feld        |                |  |  |
| Zeige Benutzer-CLIP in 'From'-Feld |                    |                |  |  |

- 1) Unter "SIP-ID" ist die zu registrierende Rufnummer einzutragen.
- 2) SIP-Username und -Passwort gemäss Angaben von Nexphone eintragen.
- 3) Der Parameter "Registration erforderlich" aktivieren.
- 4) Der Parameter "Standard-Konto" aktivieren. Das Standard-Konto ermöglicht Benutzern ohne eigene Durchwahlnummer und SIP-Konto, trotzdem Anrufe über dieses SIP-Konto zu tätigen.
- 5) Der "From-Feld Typ" ist auf "System-CLIP" einzustellen.

Folgende Abbildung zeigt eine Übersicht des konfigurierten SIP-Kontos:

| V SIP-Kon | ito         |           |                   |                 |               |   |
|-----------|-------------|-----------|-------------------|-----------------|---------------|---|
| SIP-Konto |             |           |                   |                 |               |   |
| Neu       |             |           |                   |                 |               | _ |
|           | ▲ SIP-Konto | SIP-ID    | Benutzername      | Durchwahlnummer | Registriert 💍 |   |
| ÷         | 4           | 043543658 | 5 2126356130.4821 |                 | <i>~</i>      |   |

Beachten Sie unbedingt den Registrierungsstatus.

### 5.5 Durchwahlplan eröffnen und konfigurieren

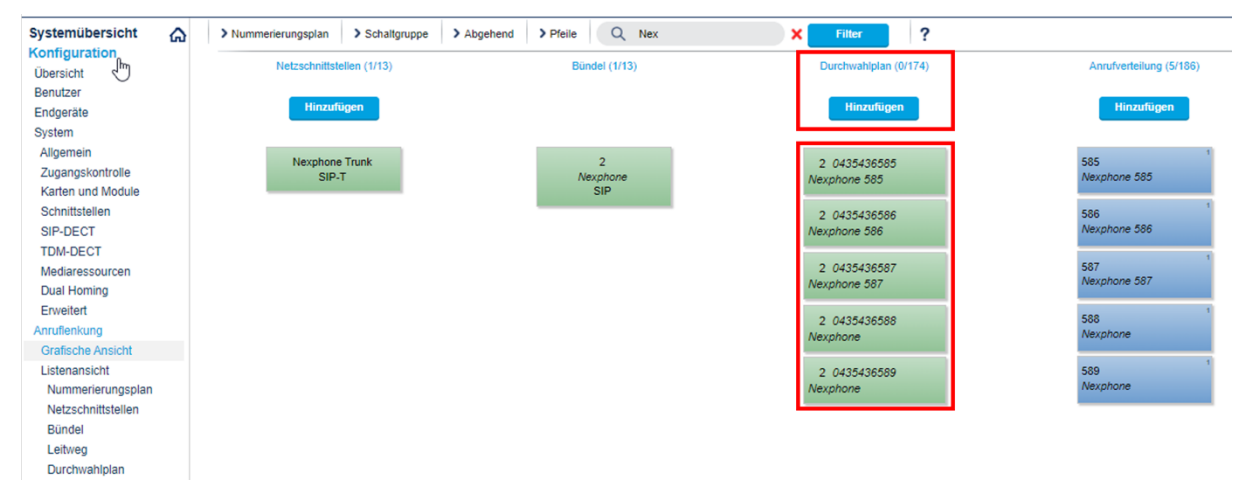

Konfiguration > Anruflenkung > Grafische Ansicht > Durchwahlplan

- Schaltfläche "Hinzufügen" anklicken und den gesamten SIP-Rufnummernbereich im nationalen Format mit Präfix (z.B. 0561234567) eintragen.
- Konfigurieren Sie nun die ARV-Ziele, Durchwahlnamen, Schaltgruppen, etc.

#### 5.6 Bündel konfigurieren

#### Konfiguration > Anruflenkung > Grafische Ansicht > Bündel

| V Leistungsmerkmale                                               |    |                                |
|-------------------------------------------------------------------|----|--------------------------------|
| Benachrichtigung                                                  |    |                                |
| Notifikationen senden                                             |    |                                |
| Umleitinformationen senden                                        | 1) |                                |
| ECT-Information                                                   |    |                                |
| Integration mobiles/externes Telefon                              |    |                                |
| CLIP-Authentifizierung auch bei ungeprüfter CLIP erlauben         | 2) |                                |
| Erweiterte Funktionalität erlauben bei direkt ankommenden Anrufen | 2) |                                |
| Sperrliste                                                        |    |                                |
| Sperrliste für ankommende Anrufe anwenden Zur Sperrliste          |    |                                |
| V Anruferkennung (CLIP)                                           |    |                                |
| Abgehende CLIP                                                    |    |                                |
| CLIP-Nummer automatisch erzeugen                                  |    |                                |
| Nummerierungsplantyp (NPI)                                        |    | Unbekannt 🔽                    |
| CLIP-Nummer                                                       | 3) | 0435436585                     |
| Anruferkennung unterdrücken (CLIR)                                |    | 0                              |
| CLIR für umgeleitete Anrufe                                       |    | 0                              |
| Anruferkennung während des Gesprächs unterdrücken (COLR)          |    | 0                              |
| COLR für umgeleitete Anrufe                                       |    |                                |
| Transit-CLIP                                                      |    |                                |
| Transit CLIP-Format                                               | 4) | 'Unknown' mit nationaler Vorwa |
| Transit-Amtszugangspräfix                                         |    |                                |
| Ankommende CLIP für Amt-Amt-Verbindungen senden                   |    |                                |
| Verwende CLIP für DDI-Lookup                                      |    |                                |

- 1) "Umleitinformationen senden" aktivieren
- 2) Die Parameter "CLIP-Authentifizierung auch bei ungeprüfter CLIP erlauben" und "Erweiterte Funktionalität erlauben bei direkt ankommenden Anrufen" sind nur zu aktivieren, wenn in diesem System die Mobilitätslösung "Integrierte GSM-Endgeräte der MiVoice Office 400 (ohne MMCC)" verwendet wird.
- 3) Definieren Sie hier eine CLIP-Nummer für die folgenden Fälle:

   Gibt es für einen internen Benutzer (mit "CLIP automatisch = Ja") keine zugewiesene Durchwahlnummer, dann wird die hier konfigurierte CLIP-Nummer mitgeschickt.
   Abgehende Anrufe über die Leitungstasten der Vermittlerapparate senden die hier konfigurierte CLIP-Nummer mit.
- 4) "Transit CLIP-Format" auf "Unknown mit nationaler Vorwahl" einstellen.

| TI-Number: 1589 Version: 1.2 | Page 10 of 12 | Release Date: 24.04.2024 |
|------------------------------|---------------|--------------------------|
|------------------------------|---------------|--------------------------|

### 5.7 Session Refresh konfigurieren

#### Konfiguration > IP-Netzwerk > VoIP

| Systemübersicht A     | Übernehmen           | Neu laden                         |                      |                      |                |
|-----------------------|----------------------|-----------------------------------|----------------------|----------------------|----------------|
| Übersicht<br>Benutzer | SIP                  |                                   |                      |                      |                |
| Endgeräte             | Signalisierungsport  |                                   |                      | 5060                 |                |
| System                | Aktive Verbindung ü  | berwachen (Session-Refresh-Timer) |                      | 1800 🚔               |                |
| Zugangskontrolle      | Zeitüberschreitung i | nterne Registrierung (Stunden)    |                      | 1                    |                |
| Karten und Module     | Verwende sehr lang   | e Registrationszeit für MMC       |                      |                      |                |
| Schnittstellen        | RTP-Einstellungen    |                                   |                      |                      |                |
| TDM-DECT              | Steckplatz           | Karte/Modul                       | Steckplatz auf Karte | Modul                | RTP-Start-Port |
| Mediaressourcen       | •                    | •                                 | •                    | Soft-Mediaswitch     | 40100          |
| Dual Homing           | -                    | -                                 | -                    | Standard-Mediaswitch | 40000          |
| Erweitert             |                      |                                   |                      |                      |                |

Parameter "Aktive Verbindung überwachen (Session-Refresh-Timer)" auf den Wert 1800 ändern

### 5.8 QoS Einstellungen und MTU Size

#### Konfiguration > IP-Netzwerk > VoIP

| QoS-Èinstellungen           |      |   |  |  |  |
|-----------------------------|------|---|--|--|--|
| Layer 3: DSCP-Signalisation | 34 🗧 |   |  |  |  |
| Layer 3: DSCP-Sprache       | 46 🗧 | 3 |  |  |  |
| Layer 3: DSCP-Video         | 34 🗧 | 3 |  |  |  |

• "Layer 3: DSCP-Signalisation" auf den Wert 34 konfigurieren.

• "Layer 3: DSCP-Sprache" auf den Wert 46 konfigurieren.

#### Konfiguration > IP-Netzwerk > IP-Adressierung

| Weitere Einstelllungen                  |      |  |
|-----------------------------------------|------|--|
| Maximale Übertragungseinheit MTU (Byte) | 1500 |  |

Die MTU Size ist auf 1500 Byte zu belassen (Grundeinstellung).

|  | TI-Number: 1589 | Version: 1.2 | Page 11 of 12 | Release Date: 24.04.2024 |
|--|-----------------|--------------|---------------|--------------------------|
|--|-----------------|--------------|---------------|--------------------------|

### 5.9 Konfiguration des analogen Fax-Port

#### Konfiguration > Endgeräte > Standard-Endgeräte > Verbindungseinstellungen

| Systemübersicht 🏠 🏠                                                       | Übernehmen Neuladen Zurück V. 1. 12. 19. 11     |                                            |  |  |  |  |  |
|---------------------------------------------------------------------------|-------------------------------------------------|--------------------------------------------|--|--|--|--|--|
| Übersicht                                                                 |                                                 |                                            |  |  |  |  |  |
| Benutzer                                                                  | Auswählen                                       |                                            |  |  |  |  |  |
| Endgeräte                                                                 |                                                 | Analog Standard, 5303 - Fax / Prüfdose 🗸 🚿 |  |  |  |  |  |
| Standard-Endgeräte                                                        |                                                 |                                            |  |  |  |  |  |
| Free Seating Endgerate<br>Backup-Endgeräte                                | Einstellungen zur Endgeräteschnittstelle Analog |                                            |  |  |  |  |  |
| Beschriftungsstreifen<br>SIP-Registrierung<br>System                      | Endgeräte-ID                                    | 136                                        |  |  |  |  |  |
|                                                                           | Endgerätetyp                                    | Analog Standard 🗸                          |  |  |  |  |  |
|                                                                           | Beschreibung                                    | Fax                                        |  |  |  |  |  |
| Zugangskontrolle                                                          | Zugeordneter Port                               | 0.2-1 (FXS2) X + Zu diesem Port            |  |  |  |  |  |
| Karten und Module                                                         | Zugeordneter Benutzer/Pool                      | 5303 X + Zu diesem Benutzer                |  |  |  |  |  |
| Schnittstellen<br>SIP-DECT                                                | Benachrichtigungsart (MWI)                      | Keine 🗸                                    |  |  |  |  |  |
| TDM-DECT                                                                  | Telefonsperre: Aktuellen Zustand setzen         | Entspert V                                 |  |  |  |  |  |
| Mediaressourcen                                                           | Weitere Einstelllungen                          |                                            |  |  |  |  |  |
| Dual Homing<br>Erweitert                                                  | Hotline-Rufnummer                               |                                            |  |  |  |  |  |
| Anruflenkung                                                              | Hotline-Verzögerung (s)                         | 0                                          |  |  |  |  |  |
| Grafische Ansicht                                                         | Notrufziele                                     | Keine 🔽                                    |  |  |  |  |  |
| Nummerierungsplan                                                         | Notrufstandort                                  | Übernehmen ( $\Rightarrow$ )               |  |  |  |  |  |
| Netzschnittstellen                                                        | Anklopfen erzwingen                             | 0                                          |  |  |  |  |  |
| Bündel<br>Leitweg<br>Durchwahlplan<br>Anrufverteilung<br>Sammelanschlüsse | Spezieller Rufton                               |                                            |  |  |  |  |  |
|                                                                           | "*7' in "*739' umwandeln                        |                                            |  |  |  |  |  |
|                                                                           | PSTN-Überlauflenkung                            | Falls notwendig 💙                          |  |  |  |  |  |
|                                                                           | Region                                          | Keine 🗸                                    |  |  |  |  |  |
| Amt<br>Ext/Int_Zuordnung                                                  | Verbindungseinstellungen                        |                                            |  |  |  |  |  |
| Notrufe                                                                   | Faxgerät 1)                                     | Fax over VoIP (G.711)                      |  |  |  |  |  |
| Servicenummern                                                            |                                                 |                                            |  |  |  |  |  |

1) Parameter "Fax-Gerät" auf den Wert "Fax over VoIP (G.711)" einstellen.

Für eine optimale Faxübermittlung über IP-Strecken empfehlen wir, im Faxgerät die Sende-/Empfangsgeschwindigkeit auf 9'600 bit/s bzw. auf max. 14'400 bit/s zu begrenzen.

| TI-Number: 1589 | Version: 1.2 | Page 12 of 12 | Release Date: 24.04.2024 |
|-----------------|--------------|---------------|--------------------------|
|-----------------|--------------|---------------|--------------------------|